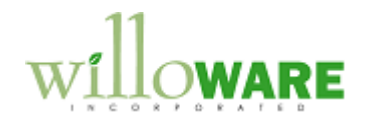

DS0107 Mass Transfer

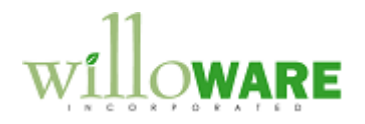

## **Table of Contents**

| Table of Contents    |    |
|----------------------|----|
| Problem Definition   | 3  |
|                      |    |
| Solution Overview    |    |
|                      |    |
| Design Features      | 5  |
| Sales Document Query | 5  |
| Sales Query Results  | 8  |
| Report Sample        | 11 |
|                      |    |

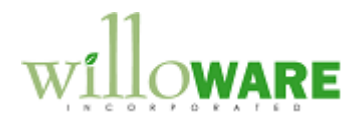

### **Problem Definition**

| Problem Definition                                                                                                    | CCDA |
|----------------------------------------------------------------------------------------------------|------|
| ACMECO has a very high volume of sales transactions with many repeat customers. Sales transactions are initially entered as Orders. If some lines cannot be fulfilled, the lines (or the entire order) are transferred to a Backorder. The backorder documents are merged into consolidated, larger backorders by Customer.                                                                                                    |      |
| The existing functionality in Dynamics GP for transferring Backorders to Orders attempts to automatically allocate and fulfill the lines. ACMECO is already using a Mass Fulfillment application from WilloWare that allows them to mass fulfill a number of documents at one time based on a set of selection criteria. This application requires that the line quantities be Backordered. ACMECO needs to be able to select a number of documents to transfer at one time from Backorder to Order, while keeping the line quantities as Backordered. NOTE: there is another proposal open at this time to also include "Merge" functionality. In some locations below, such as describing available menus, we are going to assume Merge |      |
| is present.                                                                                                    |      |

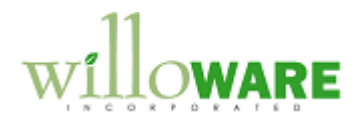

#### **Solution Overview**

| Solution Overview                                                                                                    | CCDA |
|----------------------------------------------------------------------------------------------------|------|
| The proposed solution will use the existing Query and Results windows from the Fulfillment modification. The user will be able to generate a query to identify a set of backorders. The Query Results window will allow the user to further manually restrict the list of documents by Marking/Unmarking documents. |      |
| The Transfer function will then move all of the selected documents to a new Batch, and transfer the Batch.                                                                                                    |      |
| The line quantities of all the documents in a batch will show zero To Invoice, zero Fulfilled, and the quantity will be in the Qty To Backorder field.                                                                                                    |      |

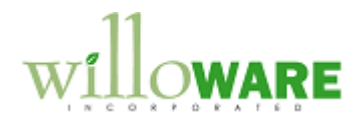

# **Design Features**

| Sales Docume                                                                                                    | nt Query                                                                                                    | CCDA |
|----------------------------------------------------------------------------------------------------|----------------------------------------------------------------------------------------------------|------|
| Sales Document Quer<br>Query. NOTE: the Ful<br>generic "query" window                                                               | y will be accessed from Transactions >> Sales >> Sales Document<br>fillment Query window is going to be modified slightly to be a more<br>w that can be used for Fulfillment, Merge and Transfer.                                                                                                    |      |
|                                                                                                    | Sales Document Query X                                                                                                    |      |
|                                                                                                    | Criteria Customer Number ♥ Operator = ♥ AARONFIT0001                                                                                                    |      |
| This window is used to<br>This is the same windo<br>will be renamed from F<br>Fulfilling will access th<br>used for Merge if that t | b build a list of criteria used to identify a set of documents to Transfer.<br>by used by Fulfillment Query (and proposed for use in the Merge). It<br>Fulfillment Query to Sales Document Query. Both Transfer and<br>e same window from the navigation shown above (it may also be<br>functionality is added). |      |
| Field                                                                                                    | Function                                                                                                    |      |
| Criteria                                                                                                    | A drop-down list containing the criteria that can be used to build a restriction list. The available criteria are:                                                                                                    |      |

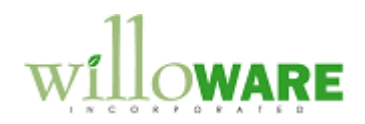

|                    | <ul> <li>Document Number</li> <li>Document Date</li> <li>Customer Number</li> <li>Requested Ship Date (from Sales Line)</li> <li>Document Type ID</li> </ul>                                                                                                    |
|--------------------|----------------------------------------------------------------------------------------------------|
|                    | <ul> <li>Batch Number</li> <li>Site ID (from Sales Line)</li> <li>Threshold)</li> <li>Customer Class</li> </ul>                                                                                                    |
|                    | Threshold: if Threshold is set at >=\$50, it means that a document must have lines needing fulfillment where the total extended price of the items fulfilled would exceed \$50. The user can specify the dollar amount.                                                                                                    |
| Operator           | <ul> <li>A drop-down list containing the types of comparisons that can be done on the selected Criteria:</li> <li>Equals (=)</li> <li>Less than (&lt;)</li> <li>Greater than (&gt;)</li> <li>Less than or equal to (&lt;=)</li> <li>Greater than or equal to (&gt;=)</li> <li>Between (enables to "values" field so user can select/enter the from/to values)</li> <li>Not Equal To (&lt;&gt;)</li> </ul> |
| Value              | The values fields change depending on the type of Criteria<br>selected. For example, if "Customer Number" "Between" are<br>selected, two "Customer Number" fields and lookups will be<br>enabled. Selecting "Document Date" would enable date fields.                                                                                                    |
| + and -<br>Execute | Add or remove a restriction criteria.         This is a "button drop list", which when clicks displays a drop-down menu. This menu will contain three options: Merge Query, Transfer Query, and Fulfillment Query                                                                                                    |
|                    | Transfer Query: all documents meeting the restriction criteria will                                                                                                    |

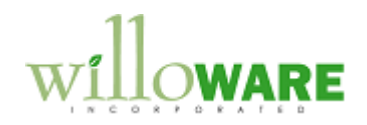

| be selected. See the next section for "Transfer Rules". There are<br>some documents that may automatically be excluded from the<br>Query Results regardless of the selection criteria. |  |
|----------------------------------------------------------------------------------------------------|--|
|                                                                                                    |  |

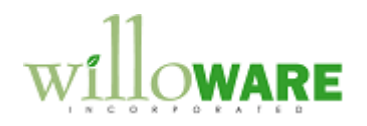

| Sales Query Resul                                                                                                    | lts                                                                                                    | CCDA |
|----------------------------------------------------------------------------------------------------|----------------------------------------------------------------------------------------------------|------|
| Sales Query Results opens automatically from Sales Document Query. It is the same window created for Fulfillment, but will be renamed to Sales Query Results. If the Fulfillment Query was executed the title bar of the window will show "Sales Query Results – FULFILLMENT", and if the Transfer Query was executed the title will show "Sales Query Results – TRANSFER". |                                                                                                    |      |
| Sales Query Resul<br>Close Mark All<br>Batch ID TRNF_<br>X SOP Num (=>)<br>X B02225                                                                                                    | Ults - TRANSFER       X         Unmark All       Process         26NOV       D         Document ID       Priority         Customer ID       Customer Name         BO       1         CENTRALD001       Central Distributing         S/23/2007       V |      |
| Expansion Button     Expansion Button     This is a Scrolling Window which can have a multi-line display with Expand/Contract buttons                                                                                                    |                                                                                                    |      |
|                                                                                                    |                                                                                                    |      |
| Field Fun                                                                                                    | nction                                                                                                    |      |
| K" This fulfill                                                                                                    | s is a Checkbox field used to mark/unmark documents for<br>illment. By default this box will be marked.                                                                                                    |      |
| Document No. The                                                                                                    | e column header will be a "zoom" button, which will allow                                                                                                    |      |
| oper                                                                                                    | ening the document in Sales Transaction Inquiry Zoom.                                                                                                    |      |
| → An e                                                                                                    | expansion button will open the selected document in Sales                                                                                                    |      |
| Que                                                                                                    | ery Detail (below), which allows marking/unmarking specific                                                                                                    |      |

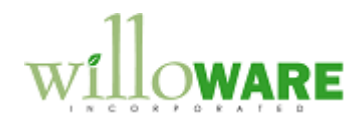

|              | lines.                                                                                                    |  |
|--------------|----------------------------------------------------------------------------------------------------|--|
| Mark All     | Marks all documents                                                                                                    |  |
| Unmark All   | Unmarks all documents.                                                                                                    |  |
| Process      | Executes the Transfer process. The window knows which query                                                                                                    |  |
|              | opened it, so Process will act accordingly (i.e. Merging,                                                                                                    |  |
|              | Transferring, or Fulfilling).                                                                                                    |  |
| Window Close | When the window is closed, the query results are deleted from the database. In other words, after executing the Query and seeing the results in Sales Fulfillment, you must either Process or close the window (which deletes the query results). It cannot be saved an worked on later, as during that time the underlying Sales Orders could have been changed by another user. |  |
| Batch ID     | The user must select a Sales Batch Number. The transferred documents will be moved into this Batch ID before the transfer. This must be a new Batch ID with no documents in it.                                                                                                    |  |
|              | Sales Query Detail                                                                                                    |  |

| Item Number | Description | U of M | Quantity | Site      | Req. Ship Date |
|-------------|-------------|--------|----------|-----------|----------------|
| 100XLG      | White Phone | Each   | 500      | WAREHOUSE | 6/23/2008      |
|             |             |        |          |           |                |
|             |             |        |          |           |                |

Sales Query Detail window, which is available for the Fulfillment Query, will be available for Transfer too, but will not be editable. It will be view only when opened from a Transfer Query. Entire documents must be selected for the Transfer.

#### Transfer Process

The Sales Query Results window will ensure that only one user has it open at any given

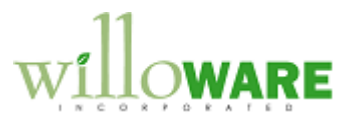

| time. Users can be active in other SOP windows, working with sales transactions.                                                                                                    |  |
|----------------------------------------------------------------------------------------------------|--|
| There is nothing in the Query process that necessarily restricts to a certain document type, however, only Backorders can be transferred. The Query will automatically restrict to Backorders. |  |
| <b>Transfer Rules:</b> The following rules will be followed when combining documents:                                                                                                    |  |
| Only Backorders can be transferred (to Orders)                                                                                                    |  |
| <ul> <li>The Order Type ID for the Orders created during the transfer will come from the<br/>Sales Back Order Setup "Use Order ID" field.</li> </ul>                                           |  |
| After clicking the PROCESS button the user will be asked to confirm they are ready to                                                                                                    |  |
| Transfer. If so, all documents will be (1) transferred to the new Batch ID, the (2) transferred from Backorders to Orders.                                                                     |  |
| The Mass Transfer and so will use the existing Demonster OD Transfer functionality. All of                                                                                                    |  |
| the transfer logic and or restrictions that GP normally applies, will be exhibited during this process.                                                                                        |  |
| The only execution is that the COD Line Item Overtities will be in Oty To Deek Order                                                                                                    |  |
| Normally GP attempts to Allocate and Fulfill lines during the transfer process, and this will be overridden by the Mass Transfer process.                                                      |  |
| When finished, the system will print the "SOP Transfer Log" report that GP normally prints after the transfer (see Report Sample).                                                             |  |
|                                                                                                    |  |

.

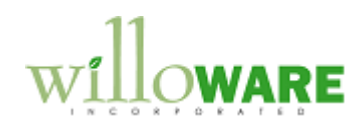

| Report Sample                                                                                                    | CCDA                              |  |  |  |
|----------------------------------------------------------------------------------------------------|-----------------------------------|--|--|--|
| Screen Output - SOP Transfer Log                                                                                                    |                                   |  |  |  |
| 👍 Print 📰 Send To 🛛 100% 💽 Completed 1 Page                                                                                                    |                                   |  |  |  |
| System: 11/26/2008 8:38:10 AM Fabrikan<br>User Date: 4/12/2007 Sales Trans<br>Sales Order F                                                                      | n, Inc.<br>sfer Log<br>Processing |  |  |  |
| Order ORDST2275 successfully transferred to Invoice STDINV2312.<br>Order ORDST2278 successfully transferred to Invoice STDINV2313.<br>O Error(s) during transfer |                                   |  |  |  |
| 2 Document(s) transferred successfully                                                                                                    |                                   |  |  |  |

.